# Instructiuni Activare

# **Office**

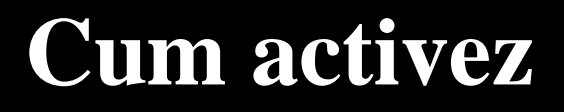

Microsoft Office 2019 / 2021

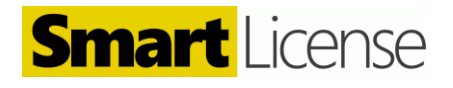

# **1. Asociere Cont**

#### Hi. Let's get started.

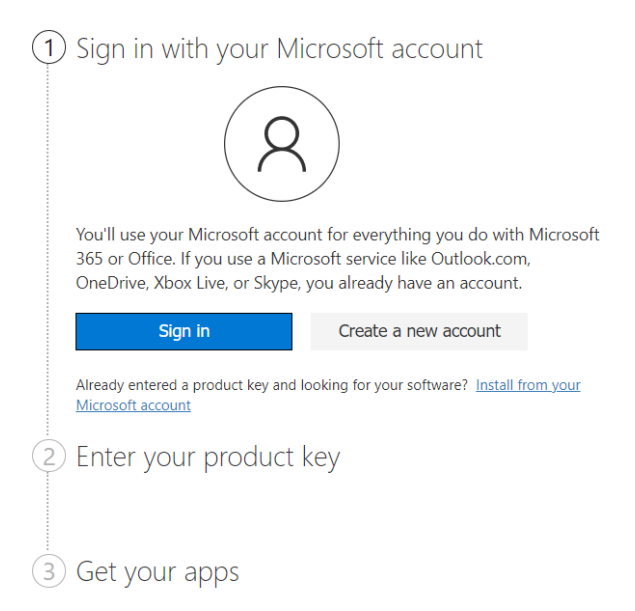

#### Site Official

Daca ai achizitionat o licenta de tip Bind (Asociere cont) tot ce trebuie sa faci este sa te duci pe site-ul <u>https://setup.office.com</u>, te loghezi in contul tau Microsoft, sau iti faci un cont in cazul in care nu ai deja unul, adaugi cheia si descarci programul.

#### **De stiut**

Acest tip de licenta este transferabila. Daca doresti sa utilizezi aceasi licenta pentru un alt dispozitiv, tot ce trebuie sa faci este sa te conectezi cu contul Microsoft in Office.

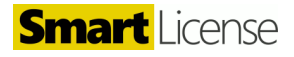

Daca ai o licenta de tip activare online urmeaza acesti pasi.

## **1. Descarca programul Office in calculator**

| Produs                      | Site                  | Link                                                                                                    | Limba   |
|-----------------------------|-----------------------|----------------------------------------------------------------------------------------------------|---------|
| Microsoft<br>Office<br>2021 | Microsoft<br>Official | https://officecdn.microsoft.com/db/492350F6-3A01-4F97-B9C0-<br>C7C6DDF67D60/media/en-US/ProPlus2021Retail.img | Engleza |
| Microsoft<br>Office<br>2021 | Microsoft<br>Official | https://officecdn.microsoft.com/db/492350F6-3A01-4F97-B9C0-<br>C7C6DDF67D60/media/ro-RO/ProPlus2021Retail.img | Romana  |
| Microsoft<br>Office<br>2021 | Link<br>alternativ    | smartlicense.ro/download/office/Office_2021_Pro_Plus_RO.img                                                   | Romana  |
| Microsoft<br>Office<br>2021 | Link<br>alternativ    | smartlicense.ro/download/office/ProPlus2021Retail.img                                                         | Engleza |
| Microsoft<br>Office<br>2019 | Microsoft<br>Official | https://officecdn.microsoft.com/db/492350F6-3A01-4F97-B9C0-<br>C7C6DDF67D60/media/ro-RO/ProPlus2019Retail.img | Romana  |
| Microsoft<br>Office<br>2019 | Microsoft<br>Official | https://officecdn.microsoft.com/db/492350F6-3A01-4F97-B9C0-<br>C7C6DDF67D60/media/en-US/ProPlus2019Retail.img | Engleza |

## 2. Instaleaza Office

Deschide programul descarcat si urmeaza toate instructiunile pentru instalarea suitei Office.

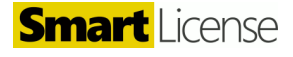

### 3. Activeaza Office

După instalare deschideți Word sau Excel.

Mergeți la File -> Account -> Activate Product

Introduce-ti cheia primita pe email.

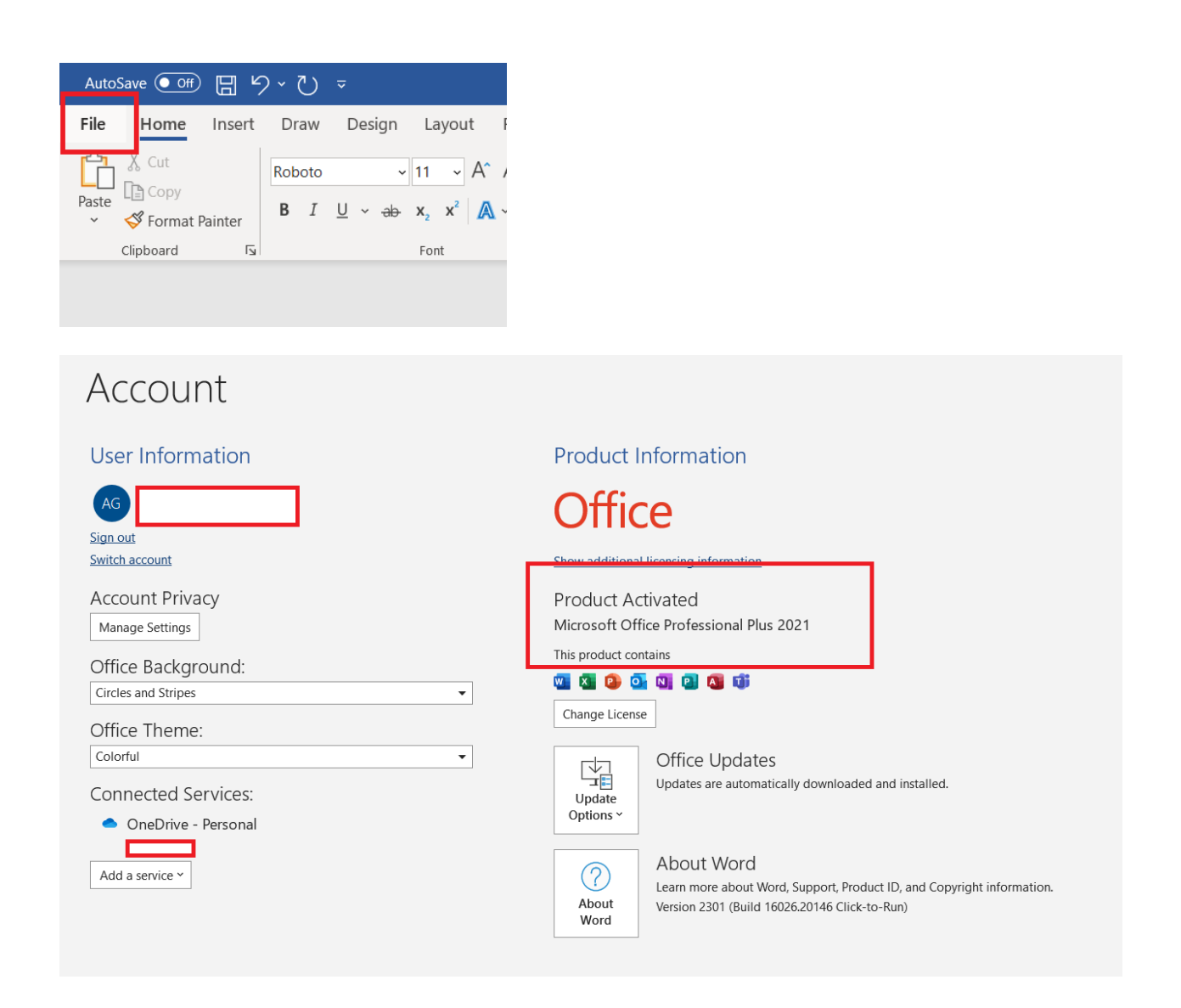

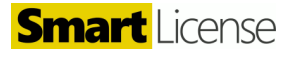

#### Ceva nu merge?

Daca cheia nu functioneaza, sau intampini orice alta problema cu licenta, te rugam sa ne contactezi pe email la <u>contact@smartlicense.ro</u> sau pe formularul acesta: <u>https://smartlicense.ro/contact/</u>

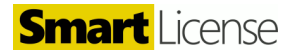